DE G

# EBooks & Journals User Guide

**DE GRUYTER** 

This user guide provides researchers with step-by-step information on using the platform.

### **KEY BENEFITS**

- Search, save, cite and export content
- Personalise your access with saved searches, bookmarks and bookshelf
- Stay up-to-date with alerts for relevant content

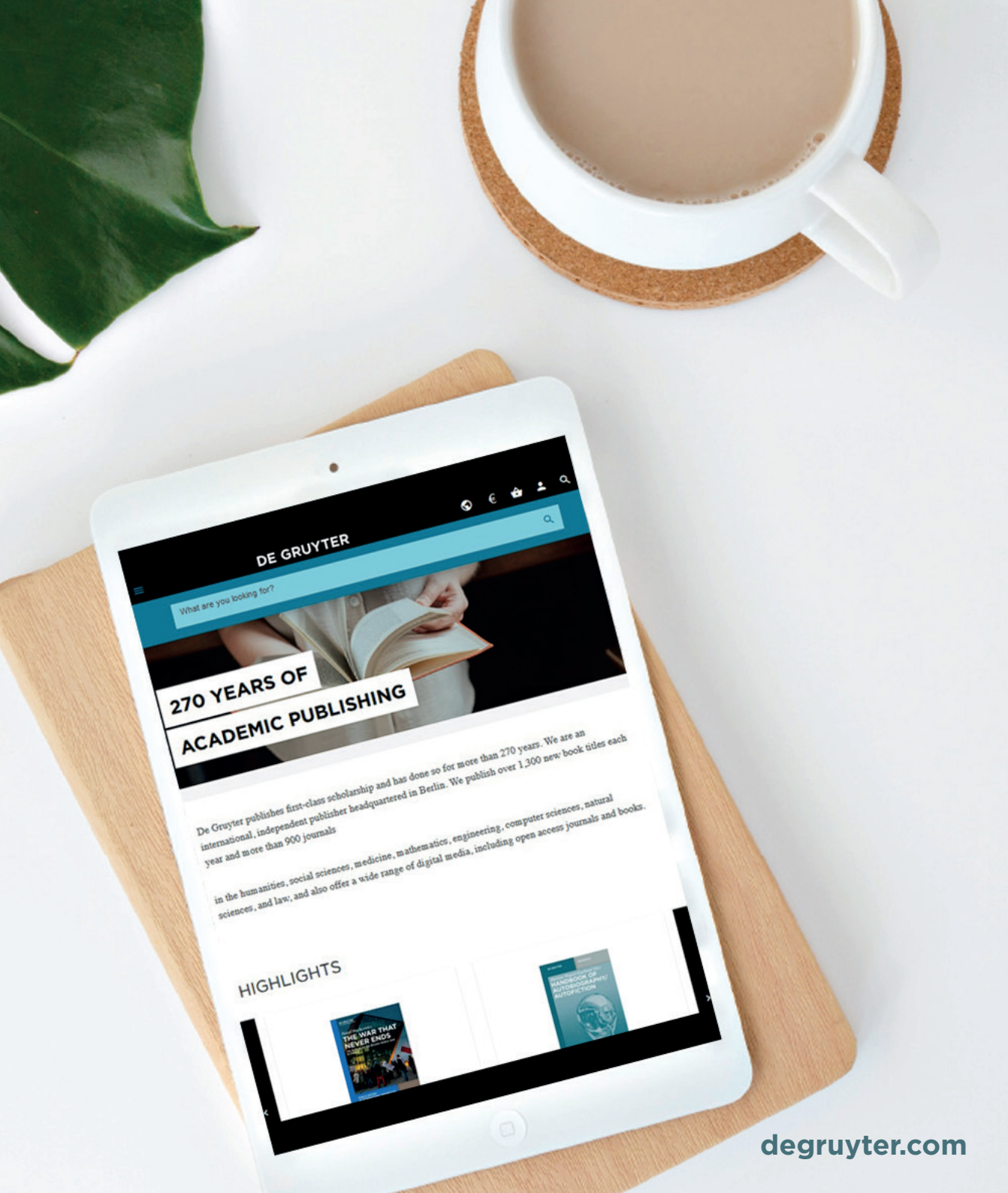

## **HEADER NAVIGATION**

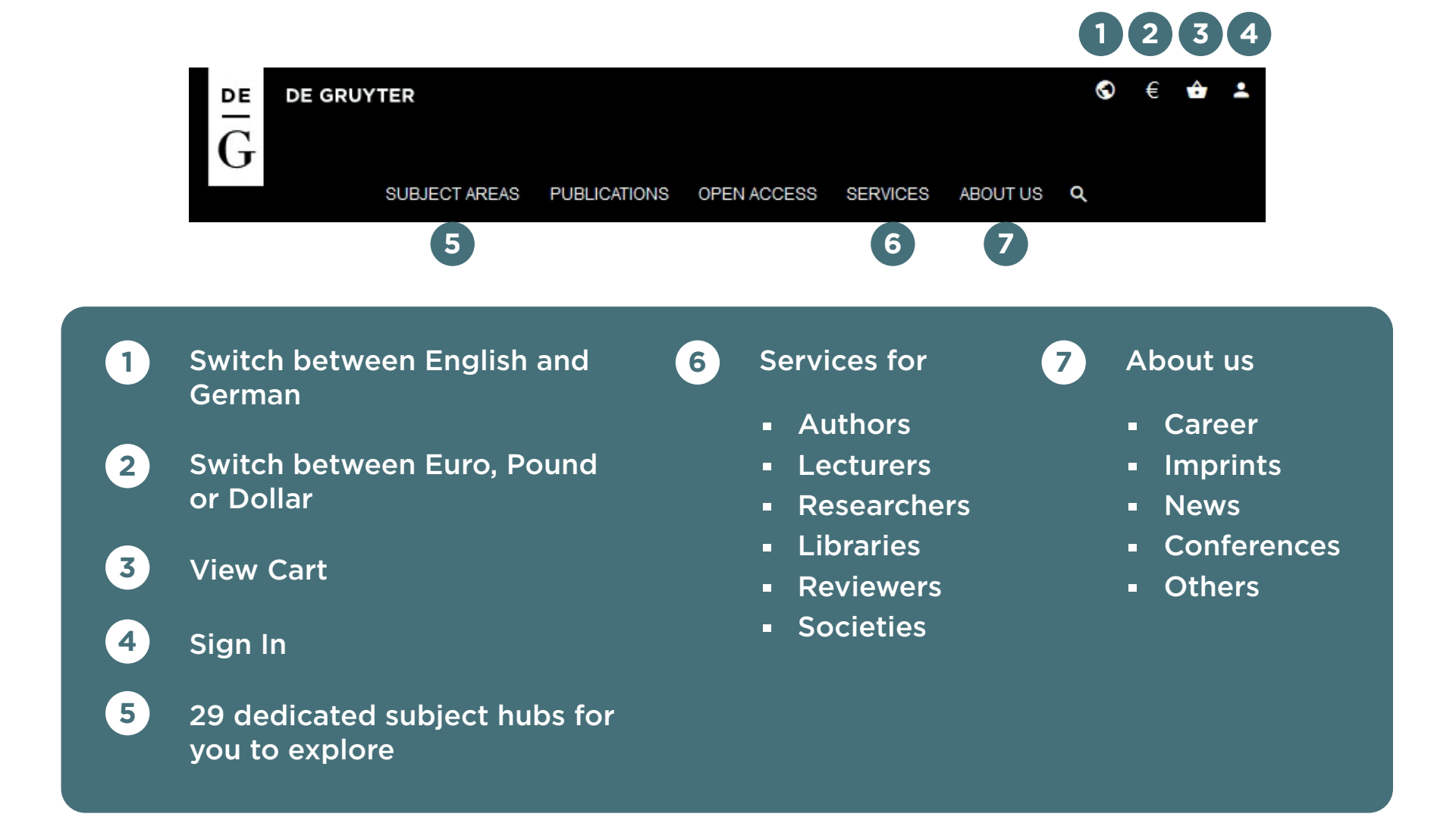

## **SUBJECT HUB**

Display new titles, key highlights, conferences, Twitter feed, relevant catalogues and contacts.

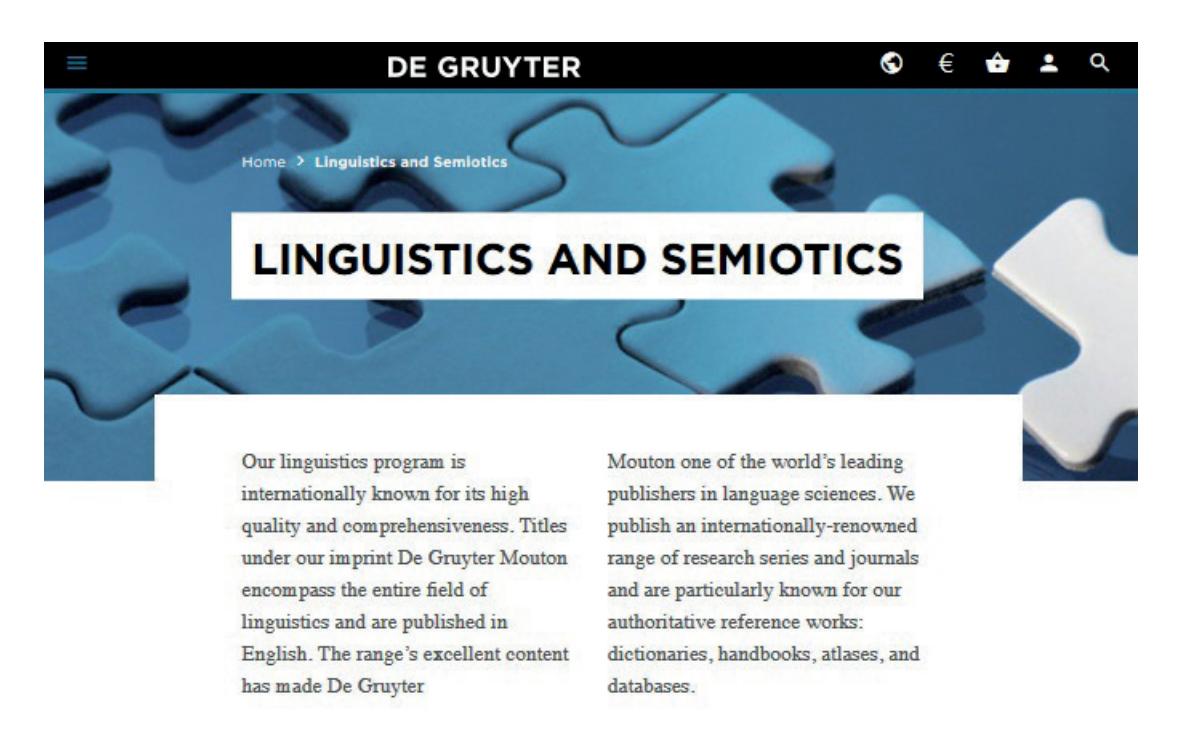

Website is fully responsive to suit any screen size.

Search Linguistics...

٩

### **PERFORM A SEARCH**

1

To perform a quick search, enter your search term in the search box on the homepage.

2 To perform an advanced search, click on the  $\mathbf{Q}$  icon and choose Advanced Search.

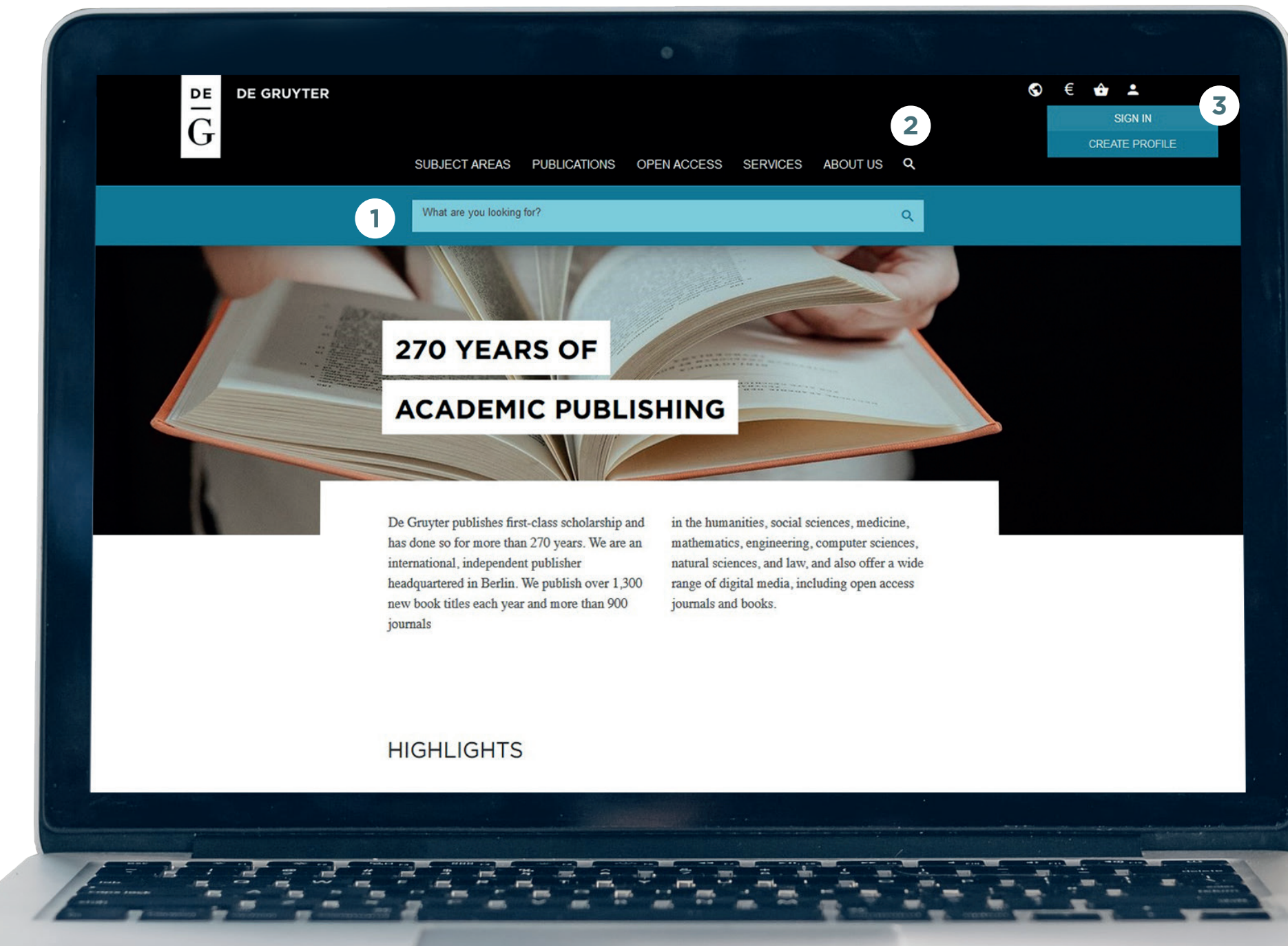

Want to search in a particular subject?

Select and view all content in our dedicated subject hubs.

3

Login or register for a De Gruyter account to manage your alerts and save content. For further information, please go to page 14.

### **SEARCH RESULTS**

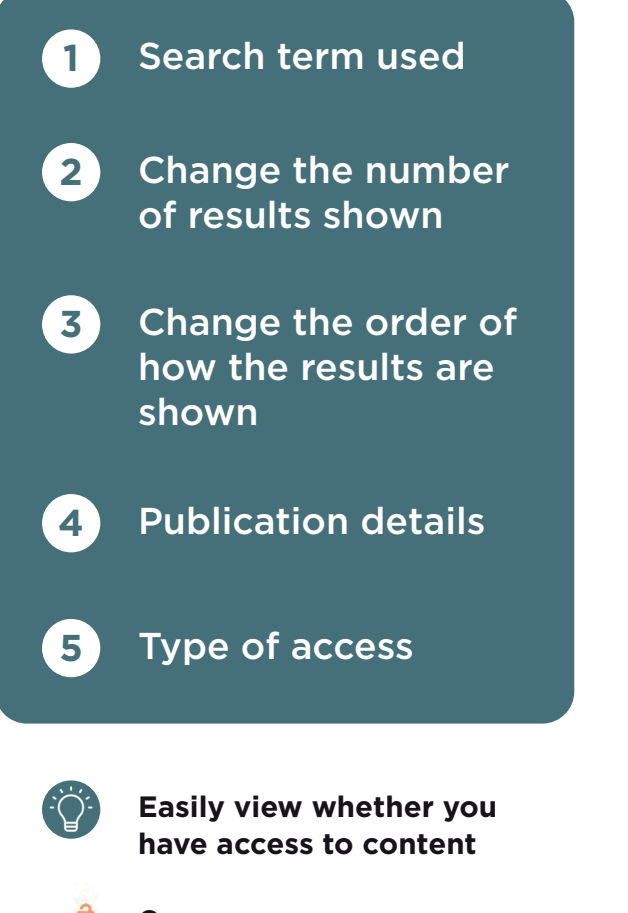

- Open access
- Free access
- Restricted access

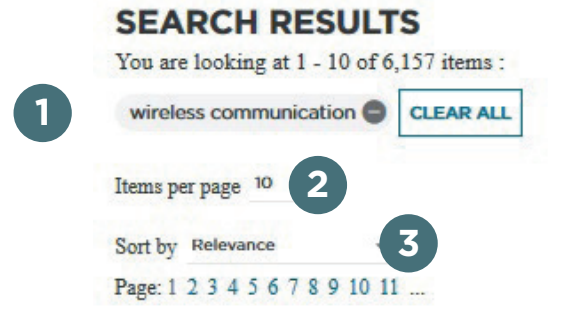

Design and Implementation of Secure and Reliable Communication using Optical Wireless Communication

(5)

Muhammad Saadi, Ambar Bajpai, Yan Zhao, Paramin Sangwongngam and Lunchakorn Wuttisittikulkij

Frequenz 2014; 68(11-12): 501 – 509 Muhammad Saadi, Ambar Bajpai, Yan Zhao, Paramin Sangwongngam and Lunchakorn Wuttisittikulkij\* Design and Implementation of Secure and Reliable Communication using Optical Wireless Communication Abstract: Wireless networking intensify the tractability in the home and office environment to connect the internet without wires but at the cost of risks associ ... Show More

Type: Journal Article | Publisher: De Gruyter | Publish: 28 Nov 2014

in Frequenz

4

| Search within results | ٩     |
|-----------------------|-------|
| BY TYPE               | ~     |
| BY SUBJECTS           | v     |
| BY DATE               | v     |
| BY ACCESS             | ^     |
| Free Access           |       |
| Open Access           |       |
| SU                    | IBMIT |
| PUBLICATION SCHEDULE  | *     |
| BY LANGUAGE           | *     |
| REFINE BY PUBLISHER   | ~     |

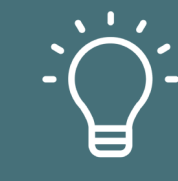

Search within — this functionality allows you to easily 'search within' any journal, book, series or others.

Refine your search to your exact criteria by:

- Content type
- Access type
- Subjects
- Publication date
- Publication schedule
- Language
- Publisher

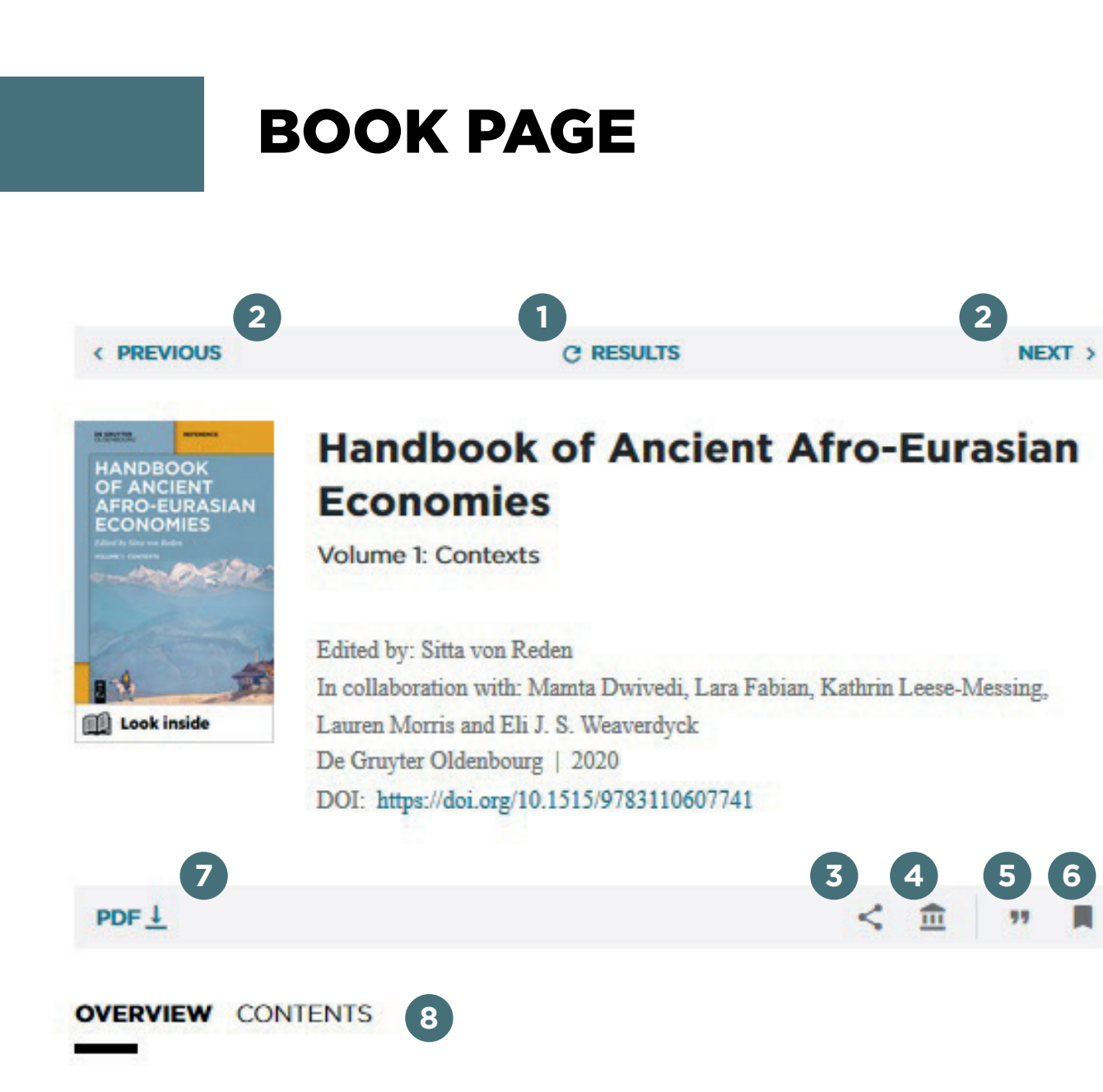

Return to results

(1)

(4)

6

Toggle between (2) previous and next result

Share via 180 social (3) media options available

> Recommend to your librarian

\*if you do not have institutional access for the title

- (5) Citation available in APA, MLA, Chicago and Harvard format
- Save title to your De (6) Gruyter account

(7) Single click to download full PDF and EPUB (if available)

(8) Access table of contents and individual chapters

#### AUTHOR INFORMATION

Sitta von Reden, Albert Ludwig University of Freiburg

### SUBJECTS 9

Business and Economics > Political Economics > History of Classical and Ancient Near Eastern Studies > Classical Studi History > Historical Periods > Ancient History History > Topics in History > Economic History

#### MORE BY SITTA VON REDEN 10

- · Editor of Handbook of Ancient Afro-Eurasian Economies:
- · Editor of Handbook of Ancient Afro-Eurasian Economies: Volume 2: E

9

(10)

(11)

(12)

13

14

(15

· Editor of Stiftungen zwischen Politik und Wirtschaft: Geschichte und Ge

| Relevant subjects                                      | €159.95<br>Hardcover<br>Price including VAT |
|--------------------------------------------------------|---------------------------------------------|
|                                                        | ADD TO CART                                 |
| author (if available)                                  | 12 DETAILS Y                                |
| Individual purchase option                             | SEARCH                                      |
|                                                        | 13 Search within Book Q                     |
| Title information                                      | 14 DOWNLOAD + SERVICE ^                     |
| Search within title                                    | DOWNLOAD FLYER >                            |
|                                                        | DOWNLOAD COVER >                            |
| Access marketing<br>flyer, high-res cover              | COPYRIGHT PERMISSION >                      |
| and MARC records                                       | REVIEW COPY >                               |
| Institution providing                                  | DOWNLOAD MARC RECORD >                      |
| the access                                             | ACCESS BY                                   |
| conomic Structures (2021)<br>egenwart im Dialog (2015) | 15 Kangwon National University              |
|                                                        |                                             |

OPEN ACCESS @

### **CHAPTER**

|   | DE GRUYTER                                                 |                            |              | chapter F<br>to downle       | DF and option<br>oad chapter. |
|---|------------------------------------------------------------|----------------------------|--------------|------------------------------|-------------------------------|
| 0 | SUBJECT AREA                                               | S PUBLICATIONS OPEN ACCESS | SERVICES ABO | JT US Q                      |                               |
|   | Xiangjie Liu                                               |                            |              | FREE ACCESS                  |                               |
|   | Contents                                                   |                            |              | BOOK                         |                               |
|   | in Systems Control Theory Pages: VII-X                     |                            |              |                              |                               |
|   | DOI: https://doi.org/10.1515/9783110574951                 | -toc                       |              | SYSTEMS<br>CONTROL<br>THEORY | ontrol Theory                 |
|   | PDF 1                                                      | <                          | 37 🗮         |                              |                               |
|   | PDF                                                        |                            |              | DETAILS                      | ^                             |
|   |                                                            |                            |              | Author(s): Xiangjie Liu      |                               |
|   |                                                            |                            |              | Publisher: De Gruyter        |                               |
|   |                                                            |                            |              | eISBN: 9783110574951         |                               |
|   | Combourbo                                                  |                            |              | Subjects: Engineering, El    | ectrical                      |
|   | Contents                                                   |                            |              | Engineering, Automation,     | Control                       |
|   | Preface — V                                                |                            |              | Engineering, Metrology and   | nd Testing,                   |
|   | 1 System Model — 1                                         |                            |              | Mechanical Engineering, I    | Fundamentals of               |
|   | 1.1 Introduction — 1                                       |                            |              | Mechanical Engineering       |                               |
|   | 1.2 Models of Systems — 1<br>1.2.1 Differential Equation — | -1                         |              | Copyright: © 2018 Walter     | r de Gruyter                  |
|   | 1.2.2Transfer Function — 41.2.3The State Space Model -     | - 6                        |              | GmbH, Berlin/Munich/Bo       | ston 2018                     |

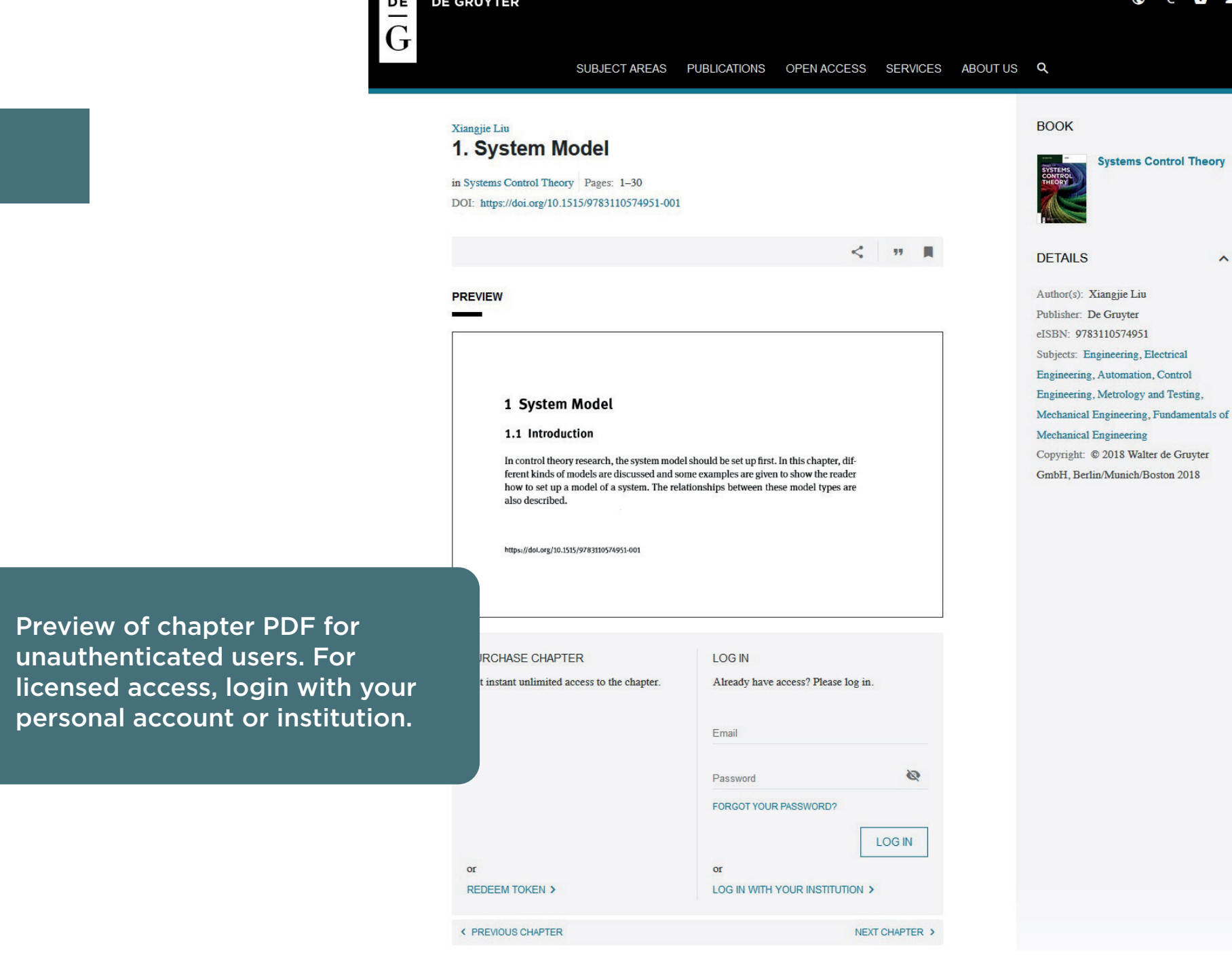

### **JOURNAL PAGE**

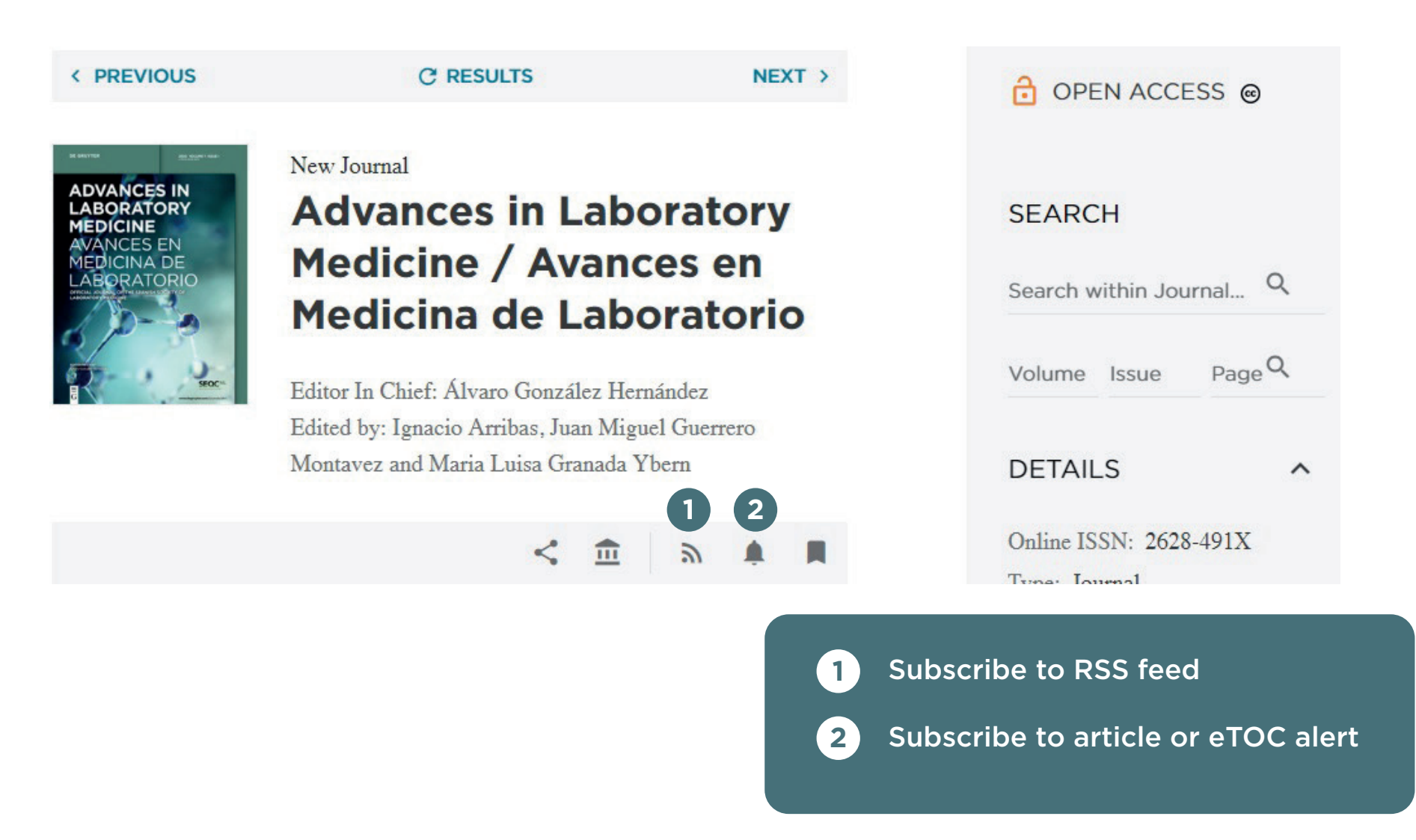

### ARTICLE

Unauthenticated users will only see the abstract and reference of the article. To view full text and PDF, login with your personal account or institution.

SUBJECT AREAS PUBLICATIONS OPEN ACCESS SERVICES ABOUT US Q

it - Information Technology | Volume 62: Issue 2 Digital methods for intertextuality studies JOURNAL + ISSUES Prof. Dr. Paul Molitor 🗳 🎯 and Dr. Jörg Ritter 🔞 DOI: https://doi.org/10.1515/itit-2020-0006 | Published online: 10 Mar 2020 K 🗍 🕂 🗍 K PDF 1

FULL TEXT PDF REFERENCES RECOMMENDATIONS

It is undisputed that with the application of digital methods humanities issues can be addressed which could not be addressed so far. This is the third special issue on digital methods in the humanities that is published in it - Information Technology. The first one was published in 2009 by Thomas Burch, Claudine Moulin and Andrea Rapp, at that time all working at the Trier Center for Digital Humanities [1], the second one in 2016 by Manfred Thaller from University of Cologne [2]. Both issues presented humanities questions where the use of digital methods is useful or even necessary. As Manfred Thaller wrote in his editorial, many of them are challenges definitely worthy of a computer scientist. However, the situation has hardly changed in the last decade. Digital Humanities continue to be an issue only in the humanities and are largely ignored by computer scientists. In Germany in particular, there are only a few working groups in computer science

| R                                                            |                       |                         |            |            | Ø                                | €            | ÷ : |
|--------------------------------------------------------------|-----------------------|-------------------------|------------|------------|----------------------------------|--------------|-----|
| SUBJECT AREAS                                                | PUBLICATIONS          | OPEN ACCESS             | SERVICES   | ABOUT US   | ۹                                |              |     |
| rmation Technology   Volume 62: Issue 2                      |                       |                         |            |            | JOURNAL + ISSUES                 |              |     |
| textuality and Digita                                        | I Humaniti            | ies                     |            |            | ten. it to for our officer       |              |     |
| ,                                                            |                       |                         |            | Technology |                                  |              |     |
| otte Schubert 📾                                              |                       |                         |            |            |                                  |              |     |
| s://doi.org/10.1515/itit-2019-00361Publi                     | shed online: 01 Feb 2 | 2020                    |            |            | 7 2                              |              |     |
|                                                              |                       | < . "                   | di 📕       |            | Volume 62: Issue 2               |              |     |
| CT REFERENCES RECOMMEND                                      | ATIONS                |                         |            |            | DETAILS                          |              | ^   |
| ract                                                         |                       |                         |            |            | it - Information Technology is   | s a strictly |     |
|                                                              |                       |                         |            |            | peer-reviewed scientific journal | l. It is the |     |
| g from the debate on intertextuality, some                   | considerations are p  | resented here for Liter | ary and    |            | oldest German journal in the fit | eld of       |     |
| Studies that suggest a theory-driven appr                    | oach applying algorit | hm-based procedures.    | It will be |            | information technology. Today,   | , the majo   | r   |
| t methodical tensions between qualitative                    | and quantitative app  | roaches can be solved   | 2          |            | aim of it - Information Techn    | ology is     |     |
| redute (here a search based on Word Mos                      | er's Distance)        | cluality theory with an | aigorium-  |            | areas in information technology  | newswor      | шу  |
| teame (nere a semen based on word show                       | ci s Distance).       |                         |            |            | informatics and their applicatio | n. It aims   | at  |
| <ul> <li>Intertextuality; Barthes; Kristeva; Gene</li> </ul> | tte; Digital Humaniti | es; Word Mover's Dis    | tance      |            | presenting the topics with a hol | listic view  |     |
|                                                              |                       |                         |            |            | Online ISSN: 2196-7032           |              |     |
|                                                              | LOGIN                 |                         |            |            | First published: 20 Jun 1959     |              |     |
| start unlimited assess to the article                        | Already have          | Plana los in            |            |            | Language: English                |              |     |
| stant munified access to the article.                        | Alleady dave :        | iccess i Pierse 10g In. |            |            | Publisher: De Gruyter Oldenb     | ourg         |     |
| €30.00                                                       | Email                 |                         |            |            | SEARCH                           |              |     |
| Price including VAT                                          |                       |                         |            |            | Casesh within Jaureal            |              | 2   |
|                                                              | Password              |                         | 8          |            | Search within Journal            |              |     |
|                                                              |                       |                         |            |            | O                                |              |     |

LOG IN

FORGOT YOUR PASSWORD

LOG IN WITH YOUR INSTITUTION >

REDEEM TOKEN or RENT ON DEEPDYVE >

#### FREE ACCESS

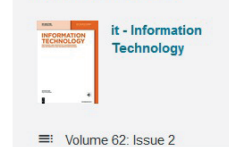

DETAILS

it - Information Technology is a strictly peer-reviewed scientific journal. It is the oldest German journal in the field of information technology. Today, the major aim of it - Information Technology is highlighting issues on ongoing newsworthy areas in information technology and informatics and their application. It aims at presenting the topics with a holistic view.

Online ISSN: 2196-7032 First published: 20 Jun 1959 \_ .

## PERSONALISE YOUR EXPERIENCE

De Gruyter Online offers numerous features you can use to efficiently and easily navigate through De Gruyter's electronic content. To learn more about the variety of our content, you can create your own My De Gruyter Account.

To login or register, click on the icon at the top and choose **Sign In** or **Create Profile**.

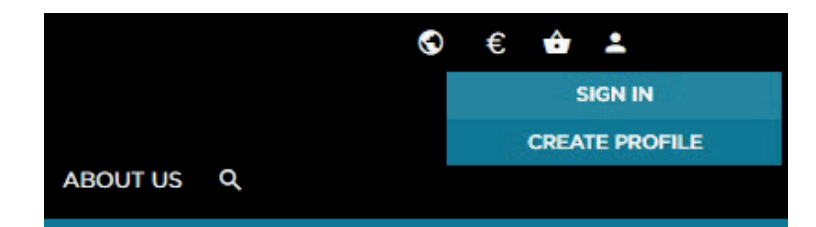

To register, fill out the form and create a password. Once registered, a verification email will be sent to you.

### YOU ALREADY HAVE A USER ACCOUNT?

#### First Name

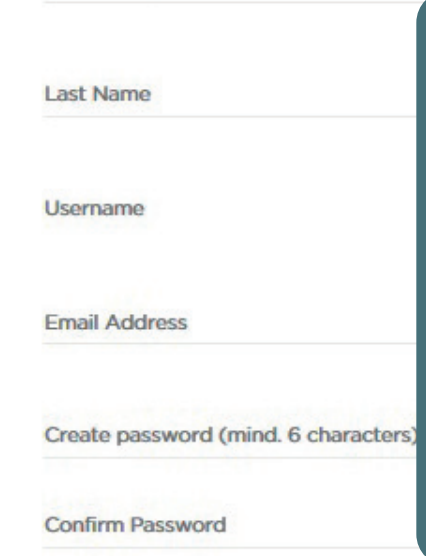

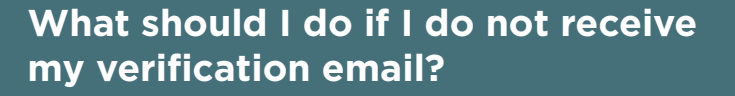

- Check your junk email folder.
- Make sure all details are entered correctly on the form.
- Visit our Help page for information about who to contact next: degruyter.com/page/helpcenter.

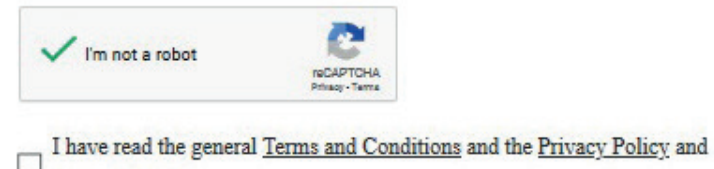

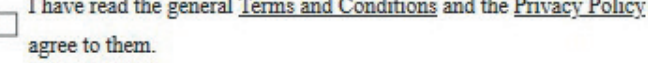

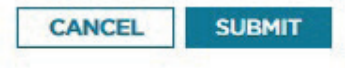

## WHAT CAN I DO WITH MY ACCOUNT?

DOOVMADIA

ALEDTO

After logging in, you can view and manage your account settings by clicking on the My Account button.

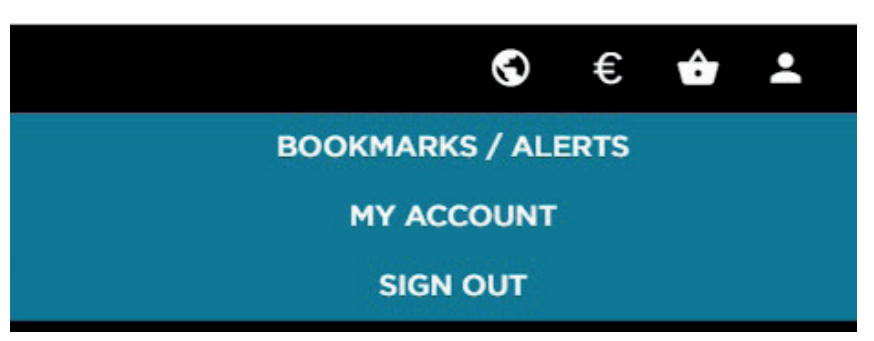

On the My Account page, you can choose from the following areas:

- My Account Details \*change your password here
- Order History
- Access Token Redemption

| Filter by tag: All items - Sort           | by: Saved Date - New to Old 👻                        |
|-------------------------------------------|------------------------------------------------------|
| <u>Security of Flood Defenses</u><br>Book | Saved moments ago<br>Tags:<br>City design            |
| <u>Dense + Green Cities</u><br>Book       | Bookmark selected content and save it for later.     |
|                                           | <ul> <li>Bookmark using the licon on</li> </ul>      |
|                                           | any journal, article, chapter or                     |
| Atlas of Digital Architecture             | воок раде.                                           |
| Book                                      | <ul> <li>All saved bookmarks are</li> </ul>          |
|                                           | accessible via the 'Bookmarks'                       |
|                                           | area of your account.                                |
|                                           | <ul> <li>On this page you have the option</li> </ul> |
|                                           | to sort by:                                          |
|                                           | - Titlo                                              |
|                                           |                                                      |
|                                           | <ul> <li>Saved Date</li> </ul>                       |
|                                           | <ul> <li>You can also filter by tags.</li> </ul>     |
|                                           |                                                      |

Manage, cite or delete bookmarks.

### **APPENDIX – SEARCH TERMS**

### **Case insensitive search**

This means searches do not take case (capitalisation) into account. **Example:** pascal finds articles containing 'pascal' or 'Pascal'

#### **Boolean operators**

Within the search fields, the Boolean operators AND, OR and NOT allow you to perform searches that specify logical relationships between terms. By default, i.e. if you do not use an operator, an AND-relationship between the terms you enter is established in the full text field.

#### Wildcards

Wildcards allow you to construct a query with approximate search terms. Use a question mark (?) in or at the end of a search term to represent any one character and use an asterisk (\*) to represent zero or more characters. There is one limitation to the use of wildcards: you cannot use a wildcard in a phrase enclosed in quotation marks.

#### **Examples:**

adeno\* finds adenovirus, adenocarcinoma, adenohypophysis, adenosine, etc.

*b?nd* finds bond, bend, band, bind.

\*ism finds modernism, realism, relativism, etc.

#### Stop words

Stop words are such words as articles, pronouns and other frequently used terms that don't normally add value to a search. These words are stripped out of a search query if they are not part of an exact phrase.

#### Phrases

To search for documents containing an exact phrase, enclose the phrase in quotation marks. Phrase searches will not treat AND, OR and NOT as Boolean operators and will not strip out stop words. **Examples:** 

"computational linguistics" finds articles in which the two words appear as a phrase computational linguistics finds articles that contain both words, apart or together

#### **Special characters/umlauts**

Feel free to use umlauts and other special characters and the system will search for the term both with umlaut and without.

Stay up-to-date by subscribing to the De Gruyter newsletter or follow us on social media. For further information, please visit our FAQ page:

degruyter.com/page/FAQ

Find us online:

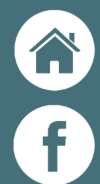

O)

degruyter.com

facebook.com/degruyter.publishers

twitter.com/degruyter\_lib

instagram.com/degruyter\_official

degruyter.com/page/blogs